## **Removing DNS zones**

To remove one or more DNS Zones from the system, follow the steps below:

1. Choose the zones you want to delete by selecting their corresponding checkboxes.

2.Click the Remove selected link.

3. Review the list. If you want to proceed with the removal, select the **Confirm removal** checkbox and click **OK**. Otherwise, click **Cancel** to return to the previous page without deleting anything.

When a zone managed from a Remote Update location is deleted, it is no longer possible to be imported from that Remote location. The respective zone can be imported only by pressing the **Update now** button.